# ON LINE PER IL SERVIZIO CIVILE UNIVERSALE

## GUIDA ALLA CANDIDATURA

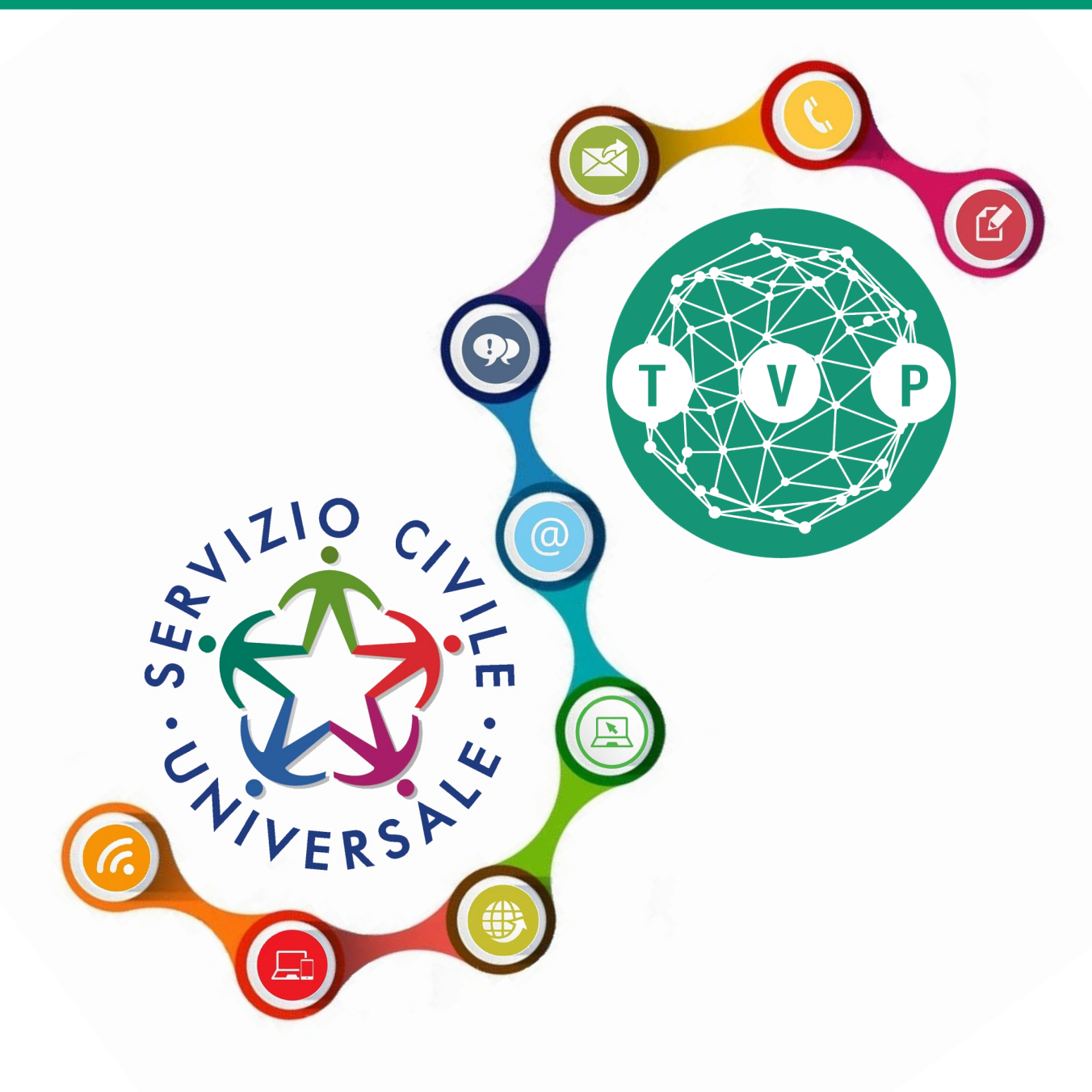

## >> <u>REQUISITI</u>

Il primo passo per candidarsi al Bando del Servizio Civile Universale e Servizio Civile Digitale è verificare di possedere i requisiti base di ammissione:

Avere la cittadinanza italiana, europea, o extra Unione Europea con regolare permesso di soggiorno

Attivare o essere dotati dello **SPID** (Sistema Pubblico d'Identità Digitale)

Per attivare lo **SPID** bisogna avere: → **Un documento** 

- d'identità valido:
- ⇒ Indirizzo mail;
- $\Rightarrow$  Un numero di cellulare;
- $\Rightarrow$  Tessera sanitaria/ codice fiscale

l cittadini di un altro paese europeo, extra europeo o in attesa del permesso di soggiorno, possono

richiedere le credenziali (in alternativa allo SPID) compilando il form a questo indirizzo: <u>https://domandaonline.serviziocivile.it</u>

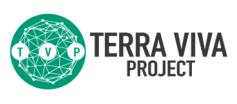

## Aver compiuto 18 anni e non aver superato i 28 (28 anni e

364 giorni) alla data di presentazione della domanda

Non aver riportato condanne secondo quanto previsto dall'art. 2 del bando

l prossimi passaggi (6, 7 e 8) spiegano come attivare lo

SPID

**sp:d** Sistema Pubblico di Identità Digitale

Ottenere lo **SPID** scegliendo tra uno dei provider ufficiali che trovi a questo indirizzo: https:// www.spid.gov.it/ richiedi-spid Scegliere uno **SPID** almeno di livello 2.

## >> DOMANDA DI PARTECIPAZIONE

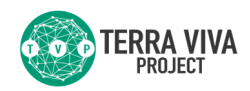

### La domanda di partecipazione al Servizio Civile Universale può essere presentata

solo on-line, (domandaonline.serviziocivile.it o scelgoilserviziocivile.gov.it)

secondo la procedura che segue:

Accedere alla piattaforma DOL

| JULIO CIULER<br>SULVERSA                                                                                                    | Bando per la selezione di operatori volontari<br>Servizio civile universale – Domanda on line                                                                                                    | Presidenza del Consiglio dei Ministri<br>Barrenterro retti totto dei Ministri                                                        |
|----------------------------------------------------------------------------------------------------|----------------------------------------------------------------------------------------------------|----------------------------------------------------------------------------------------------------|
| Guida alla con                                                                                                    | npilazione                                                                                                    |                                                                                                    |
| Servizio ci<br>Benvenuto nella piati<br>Italia o all'estero dev<br>soggiornanti in Italia,<br>Per maggiori informa<br>Accedi con SPID<br>Se non hai ancora SP | vile universale – Domanda On Line<br>taforma per la gestione della Domanda On Line per diventare Operatore volontario di Servizio civile universale. L'accesso alla p<br>re avvenire esclusivamente con SPID, il Sistema Pubblico di Identità Digitale. I cittadini appartenenti ad altri Paesi dell'Unior<br>potranno accedere alla piattaforma attraverso apposite credenziali da richiedere al Dipartimento.<br>zioni Vai al Bando<br>ID vai qui Se non hai ancora le credenziali vai qui | oiattaforma per i cittadini italiani residenti in<br>ne Europea o extra Unione Europea regolarmente                                  |
| Con lo <b>SPID</b> si<br>Illa <b>piattafor</b> i<br>Iove si può in<br>Istanza di<br>Dartecipazion<br>Ittraverso PC<br>martphone.                              | i accede<br>ma DOL<br>hviare<br>c, tablet o                                                                                                    | L'aspirante<br>volontario,<br>proveniente da<br>un altro paese<br>e privo di SPID,<br>può richiedere<br><b>qui</b><br>le credenziali |
|                                                                                                    | Informativa sulla privacy:                                                                                                    |                                                                                                    |
| È imp<br>trattar<br>si                                                                                                    | ensi dell'articolo 13 del Regolamento UE<br>2016/679                                                                                                    |                                                                                                    |
| Informativa                                                                                                    |                                                                                                    |                                                                                                    |
| Gentile candidato,<br>La informiamo che<br>polítiche giovanili e                                                                                              | Informativa sul diritto alla protezione dei dati personali<br>ai sensi del Regolamento UE 2016/679<br>i Suoi dati personali saranno trattati, in conformità al Regolamento UE 2016/679 – di seguito Regolamento - dalla Presidenza del C<br>il Servizio civile universale (di seguito Dipartimento) con sede in Via della Ferratella in Laterano, 51 – 00184 Roma.                                                                                                    | Consiglio dei Ministri - Dipartimento per le                                                                                         |
| Der processe al consens                                                                                                    | o della privacy ocorre leggare completamente l'informativa<br>tto l'informativa                                                                                                    | ~                                                                                                    |

pubblici e privat per le finalità indicate nell'informativa

Completata la fase d'iscrizione alla piattaforma procedere con la presentazione della domanda:

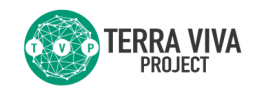

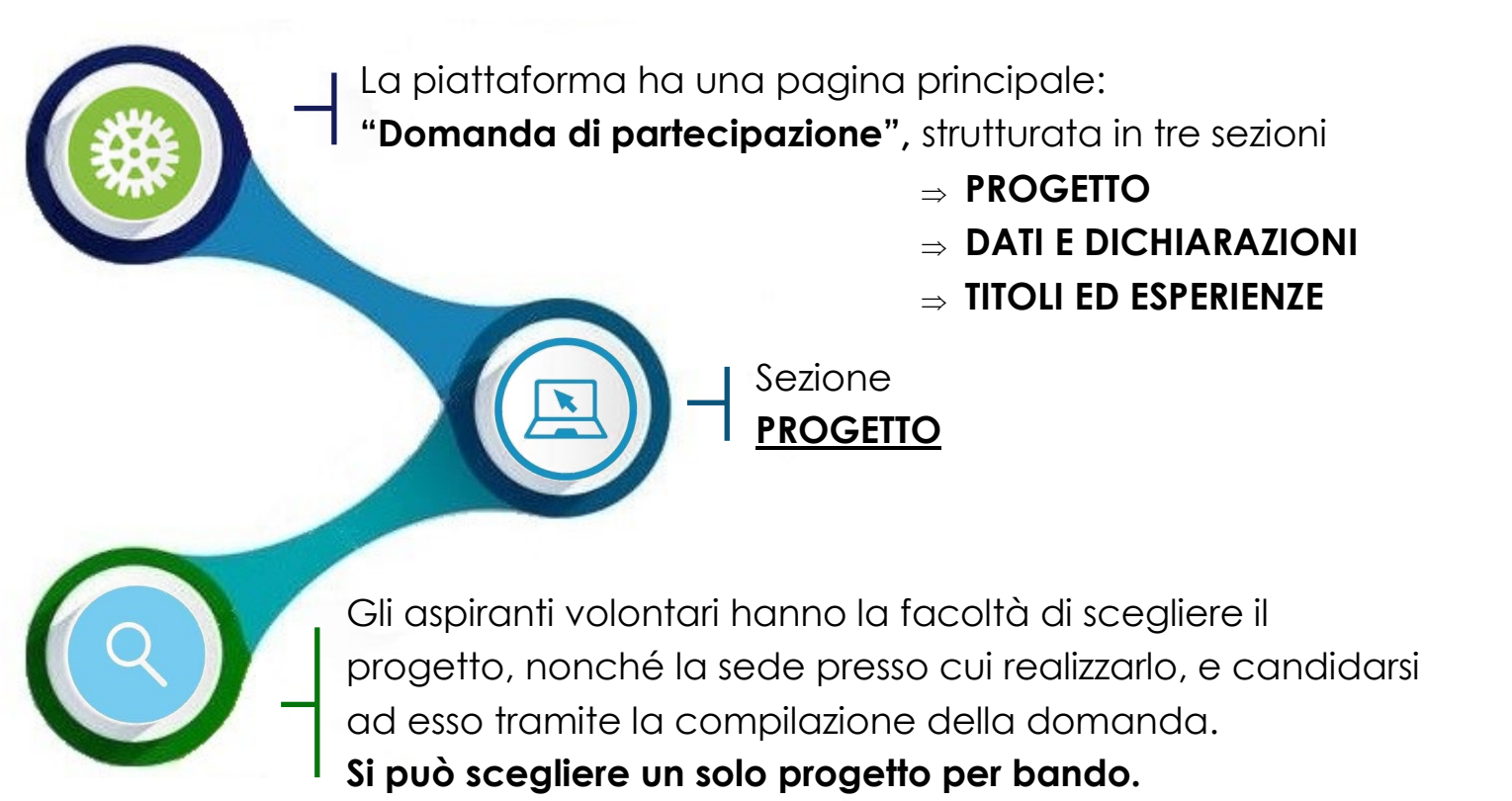

| Nazione                      |   |              |   |        |   | 19 |
|------------------------------|---|--------------|---|--------|---|----|
|                              | ~ |              |   |        |   |    |
| Regione                      |   |              |   |        |   |    |
|                              | * |              |   |        |   |    |
| Giovani minori opportunità 😯 |   |              |   |        |   |    |
|                              | * |              |   |        |   |    |
| Tutoraggio/paesi UE          |   |              |   |        |   |    |
|                              | ~ |              |   |        |   |    |
| Servizio Civile Digitale     |   |              |   |        |   |    |
|                              | * |              |   |        |   |    |
| Garanzia Giovani             |   |              |   |        |   |    |
|                              | ~ |              |   |        |   |    |
| Settore                      |   |              |   | Area   |   |    |
|                              |   |              | ÷ |        | Ť |    |
| Codice Ente                  | N | ome Ente     |   |        |   |    |
|                              |   |              |   |        |   | 1  |
| Lodice Progetto              |   | ome Progetto |   |        |   |    |
| Titolo Programma             |   | biettivo     |   | Ambito |   | 1  |
|                              |   |              |   |        |   | 1  |

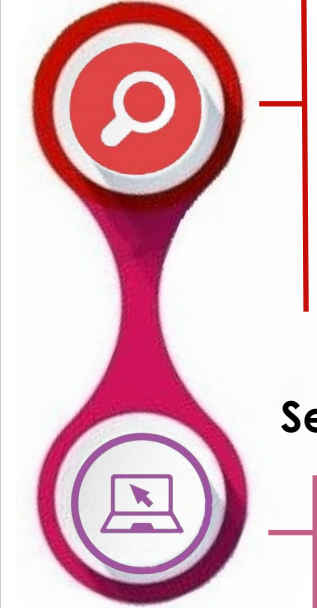

La ricerca può essere effettuata in base a diversi criteri o filtri: per nome del progetto; per programma; per settore; per area geografica o per ente.

## Servizio Civile Digitale:

selezionando **"Sì"** in questo campo, verranno visualizzati solamente i progetti dedicati al Servizio Civile Digitale.

In fase di ricerca, il sistema restituisce l'elenco dei progetti indicandone i dati principali e il numero

delle domande già presentate aggiornato in tempo reale. Nei dettagli di ciascun progetto, è possibile visualizzare la durata di esso; gli enti che lo realizzano; sedi ed indirizzi; il settore; il programma; gli obiettivi; i link utili e il numero di operatori volontari richiesti.

Oltre a scegliere il progetto, **è importante selezionare l'ente** che lo realizza, nonché la **sede** dove svolgere il servizio.

Sezione PROGETTO

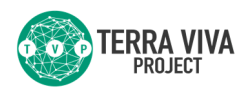

Progetti che prevedono opportunità per giovani con difficoltà economiche

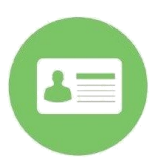

## Giovani con minori opportunità

2

Alcuni progetti di **TERRA VIVA PROJECT** hanno riserve di posti per giovani con **reddito inferiore a 10.000** €

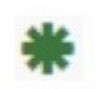

Questo simbolo, In fase di ricerca, indica i progetti in cui ci sono posti riservati ai giovani con minori opportunità

Selezionando "**Sì**" comparirà il campo "Tipologia Minori Opportunità". In questo caso, bisogna selezionare la voce "**Difficoltà economiche**"

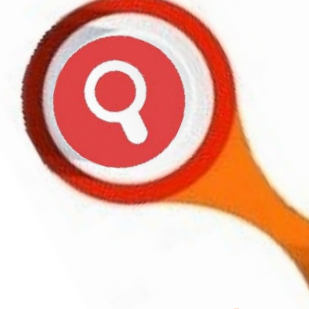

Cliccando sull'icona a "Punto interrogativo" si apre una pagina di approfondimento sui progetti con posti riservati a queste categorie

## Dichiarazioni Minori Opportunità

Selezionare una delle voci

Dichiarazioni Minori Opportunità

O Dichiaro di voler partecipare ai posti riservati per la tipologia "Difficoltà Economiche"

O Dichiaro di non voler partecipare ai posti riservati per le minori opportunità

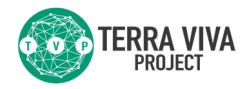

Sezione DATI E DICHIARAZIONI

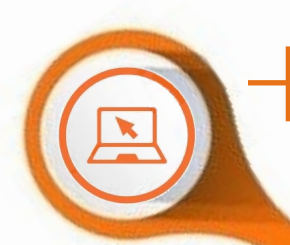

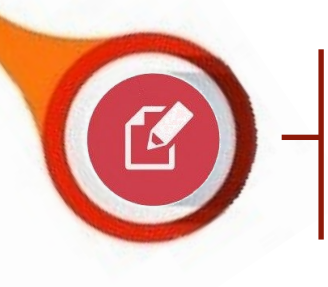

In questa sezione è richiesta la compilazione (obbligatoria) di ulteriori dati, ad esempio: cittadinanza, residenza, recapiti e il titolo di studio posseduto al momento della presentazione della domanda

Nella prima parte, i dati già presenti nel sistema, acquisiti tramite SPID o dalla registrazione delle credenziali, vengono visualizzati automaticamente

> Compilare i campi restanti

| Dati anagrafici                               |                    |                        |                 |
|-----------------------------------------------|--------------------|------------------------|-----------------|
| Nome                                          |                    | Cognome                |                 |
| servizio                                      |                    | informatica            |                 |
| Luogo di nascita                              | Nazione di nascita |                        | Data di nascita |
| honduras                                      | Honduras           |                        | 01/01/1995      |
| Codice fiscale                                |                    | Cittadinanza           |                 |
| informatica                                   |                    | Honduras               |                 |
| Inserire la residenza                         |                    | Inserire la provincia  |                 |
| Via                                           |                    | Numero                 | Сар             |
| Inserire la via                               |                    | Inserire il numero     | Inserire il cap |
| Telefono                                      |                    | E-mail                 |                 |
| 6348                                          |                    | sviluppo@serviziocivil | e.it            |
| Recapito Comunicazioni                        |                    |                        |                 |
| (Solo se diverso dall'indirizzo di residenza) |                    |                        |                 |
| Comune                                        |                    | Provincia              |                 |
|                                               |                    |                        |                 |

## Inserire il titolo di studio

| Formazione                                                                           |                                                                                                    |                                                                                                    |                                                                                                    |
|--------------------------------------------------------------------------------------|----------------------------------------------------------------------------------------------------|----------------------------------------------------------------------------------------------------|----------------------------------------------------------------------------------------------------|
| Titolo di studio                                                                     |                                                                                                    |                                                                                                    | Tipo / Settore / Disciplina                                                                                              |
|                                                                                      |                                                                                                    | ~                                                                                                    | Inserire la disciplina del titolo di studio                                                                              |
| Indicare il titolo più elen<br>Ricorda: il titolo di stud<br>anche la voce "Ente che | rato posseduto e selezionare dove è si<br>io conseguito all'estero è valutabile es<br>e ha rilasciato il provvedimento" oltre ; | tato conseguito (Italia o Estero).<br>clusivamente nel caso in cui sia stato<br>alle voci "Data di conseguimento" ed | o dichiarato equipollente o equivalente a titoli di studio conseguiti in Italia. In tal caso va compilata<br>"Istituto". |
| Italia / Estero                                                                      | Anno conseguimento                                                                                                    | Istituto                                                                                                    |                                                                                                    |
|                                                                                      | ✓ Inserire l'anno                                                                                                    | Inserire l'Istituto                                                                                                  |                                                                                                    |
| Ente che ha adottato il                                                              | provvedimento                                                                                                    |                                                                                                    |                                                                                                    |
| Inserire l'Ente che ha                                                               | adottato il provvedimento                                                                                                    |                                                                                                    |                                                                                                    |
| Attuale iscrizione                                                                   | scuola secondaria di II grado                                                                                                   |                                                                                                    |                                                                                                    |
| Anno Istitut                                                                         | 0                                                                                                    |                                                                                                    |                                                                                                    |
| ✓ Inse                                                                               | rire l'Istituto superiore a cui si è iscritt                                                                                    |                                                                                                    |                                                                                                    |
|                                                                                      |                                                                                                    |                                                                                                    |                                                                                                    |
| Attuale iscrizione                                                                   | corso di laurea                                                                                                    |                                                                                                    |                                                                                                    |
| Attuale iscrizione<br>Anno Facolt                                                    | corso di laurea<br>à                                                                                                    |                                                                                                    | Universită                                                                                                    |

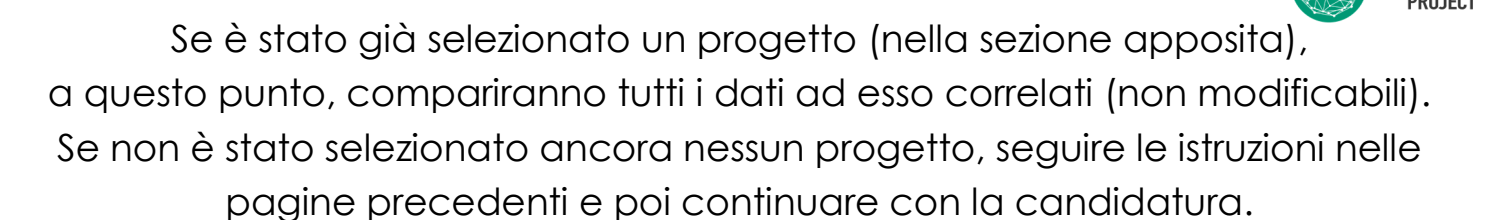

**ERRA VIVA** 

| Q Progetto                             |                    |   |  |  |
|----------------------------------------|--------------------|---|--|--|
| Line                                   |                    |   |  |  |
| ARCI SERVIZIO CIVILE                   |                    |   |  |  |
| Nome Progetto                          |                    |   |  |  |
| PROGETTO GG 1                          |                    |   |  |  |
| Sede                                   |                    |   |  |  |
| LARGO IV NOVEMBRE 2 CANALE             | MONTERANO (Roma)   |   |  |  |
| Minore opportunità                     |                    |   |  |  |
|                                        | ~                  |   |  |  |
| Motivazione scelta del servizio civile | e e/o del progetto |   |  |  |
|                                        |                    | * |  |  |
|                                        |                    |   |  |  |

### È obbligatorio spuntare queste caselle

#### Dichiaro

di non aver riportato condanna anche non definitiva alla pena della reclusione superiore ad un anno per delitto non colposo ovvero ad una pena della reclusione anche di entità inferiore per un delitto contro la persona o concernente detenzione, uso, porto trasporto, importazione o esportazione illecita di armi o materie esplodenti ovvero per delitti riguardanti l'appartenenza o il favoreggiamento a gruppi eversivi, terroristici, o di criminalità organizzata

#### Sono disponibile

#### 🖲 non sono disponibile

qualora in seguito alle selezioni effettuate risulti idoneo non selezionato, ad essere assegnato al progetto di servizio civile prescelto anche in posti resi disponibili successivamente al termine delle procedure selettive, a seguito di rinuncia o impedimento da parte dei volontari già avviati al servizio

#### Sono disponibile

#### non sono disponibile

qualora in seguito alle selezioni effettuate risulti idoneo non selezionato, ad essere assegnato a qualsiasi altro progetto di servizio civile contenuto nel presente bando presentato dallo stesso ente o da altro ente anche in altre regioni che abbia, al termine delle procedure selettive, posti disponibili o che si siano resi successivamente disponibili al termine delle procedure selettive, a seguito di rinuncia o impedimento da parte dei volontari già avviati al servizio

#### Dichiaro

- di aver preso visione del progetto indicato nella domanda e di essere in possesso dei requisiti richiesti dall'ente per l'assegnazione di volontari nel progetto stesso;
- di essere disponibile a fornire informazioni nell'ambito di indagini e rilevazioni mirate ad approfondire le tematiche relative al servizio civile universale, condotte da soggetti terzi (Università, Istituti e Centri di ricerca, ecc...) su incarico o in collaborazione con il Dipartimento o l'Unione Europea;
- di provvedere autonomamente alle spese relative al viaggio per il raggiungimento della sede di realizzazione del progetto (dichiarazione da rendere nel solo caso in cui l'interessato non sia residente, domiciliato o dimorante nel luogo di realizzazione del progetto);
- di non avere in corso con l'ente che realizza il progetto rapporti di lavoro o di collaborazione retribuita a qualunque titolo, ovvero di non avere avuto tali rapporti nell'anno precedente di
  durata superiore a tre mesi;
- di aver preso visione delle attività previste dal progetto prescelto e di non trovarsi in condizioni che impediscono lo svolgimento delle stesse.

## Senza dimenticare il consenso al trattamento dei dati personali

| nformativa                                                                                                    |    |
|----------------------------------------------------------------------------------------------------|----|
| Informativa sul diritto alla protezione dei dati personali<br>ai sensi del Regolamento UE 2016/679                                                                                                    |    |
| Gentile candidato,                                                                                                    |    |
| La informiamo che i Suoi dati personali saranno trattati, in conformità al Regolamento UE 2016/679 – di seguito Regolamento - dalla Presidenza del Consiglio dei Ministri – Dipartimento per le<br>politiche giovanili e il Servizio civile universale (di seguito Dipartimento) con sede in Via della Ferratella in Laterano, 51 – 00184 Roma. |    |
|                                                                                                    |    |
| Per procedere al consenso della privacy occorre leggare completamente l'informativa                                                                                                    |    |
| _ dichiaro di aver letto l'informativa                                                                                                    |    |
| O Do il consenso O NON do il consenso al trattamento dei miei dati personali, inclusi quelli considerati come categorie particolari di dati, e alla comunicazione dei miei dati personali a sogget                                                                                                    | ti |
| ubblici e privati por le finalità indicate pell'informativa                                                                                                    |    |

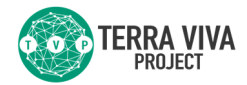

### Sezione <u>TITOLI ED ESPERIENZE</u>

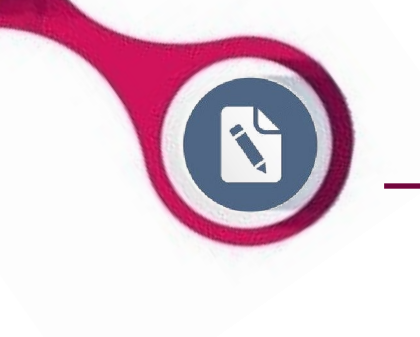

In questa sezione è possibile integrare alla domanda, i titoli conseguiti e le competenze maturate nella formazione (corsi, tirocini, specializzazioni) e nelle esperienze lavorative. È possibile, inoltre, allegare il proprio Curriculum Vitae.

### Torna alla Domanda Titoli ed esperienze

Per completare la domanda di partecipazione con le informazioni sui titoli posseduti e sulle esperienze maturate puoi scegliere se compilare i campi di seguito riportati oppure allegare il tuo curriculum vitae; puoi anche scegliere entrambe le opzioni. Se non scegli nessuna delle due opzioni, in sede di valutazione della domanda non ti verrà attribuito alcun punteggio per titoli ed esperienze.

Nessun campo è obbligatorio e il sistema accetta anche una compilazione parziale. Tuttavia, se compili determinati campi, è necessario, di conseguenza, inserire le informazioni ad essi connesse (esempio: se indichi il titolo di studio posseduto, devi compilare anche le voci "Tipo/settore/disciplina", "Italia/Estero", "Data conseguimento", "Istituto")

| Nome     | Cognome     | Codice Fiscale |
|----------|-------------|----------------|
| servizio | informatica | informatica    |
|          |             |                |

Ai sensi e per gli effetti delle disposizioni contenute negli artt. 46 e 47 del decreto del Presidente della Repubblica 28 dicembre 2000, nº 445 e consapevole delle conseguenze derivanti da dichiarazioni mendaci ai sensi dell'art. 76 del predetto D.P.R. nº 445/2000, sotto la propria responsabilità fornisco le seguenti dichiarazioni

#### Formazione

#### Attuale titolo di studio posseduto

| Titolo di studio                                                                      |                                                                                                    |                                                                                                    | Tipo / Settore / Disciplina                                                                                                    |
|---------------------------------------------------------------------------------------|----------------------------------------------------------------------------------------------------|----------------------------------------------------------------------------------------------------|----------------------------------------------------------------------------------------------------|
|                                                                                       |                                                                                                    | ~                                                                                                    | Inserire la disciplina del titolo di studio                                                                                                    |
| Indicare il titolo più elev<br>Ricorda: il titolo di studi<br>va compilata anche la v | vato posseduto e selezionare dove è state<br>io conseguito all'estero è valutabile esclu:<br>voce "Ente che ha rilasciato il provvedime | o conseguito (Italia o Estero).<br>sivamente nel caso in cui sia<br>ento" oltre alle voci "Data di co | <li>).<br/>ia stato dichiarato equipollente o equivalente a titoli di studio conseguiti in Italia. In tal caso<br/>conseguimento" ed "Istituto".</li> |
| Italia / Estero                                                                       | Anno conseguimento                                                                                                    | stituto                                                                                               |                                                                                                    |

|                                  |                                                                                                    | the second second second second second second second second second second second second second second second se        |                         | Inserire l'Istituto                                          |                          |                                                                                                    |
|----------------------------------|----------------------------------------------------------------------------------------------------|----------------------------------------------------------------------------------------------------|-------------------------|--------------------------------------------------------------|--------------------------|----------------------------------------------------------------------------------------------------|
|                                  | ~                                                                                                    | Inserire l'anno di cons                                                                                                |                         | inserie risitute                                             |                          |                                                                                                    |
| che ha                           | adottato il provv                                                                                                    | vedimento                                                                                                    |                         |                                                              |                          |                                                                                                    |
| serire l'Er                      | inte che ha adotta                                                                                                    | to il provvedimento                                                                                                    |                         |                                                              |                          |                                                                                                    |
|                                  |                                                                                                    |                                                                                                    |                         |                                                              |                          |                                                                                                    |
| ale isc                          | crizione scuola                                                                                                    | a secondaria di II gra                                                                                                 | do                      |                                                              |                          |                                                                                                    |
| 5                                | Istituto                                                                                                    |                                                                                                    |                         |                                                              |                          |                                                                                                    |
| $\sim$                           | Inserire l'Istit                                                                                                    | tuto superiore a cui si è isc                                                                                          | ritti                   |                                                              |                          |                                                                                                    |
|                                  |                                                                                                    |                                                                                                    |                         |                                                              |                          |                                                                                                    |
| ale isc                          | crizione corso                                                                                                    | di laurea                                                                                                    |                         |                                                              |                          |                                                                                                    |
|                                  |                                                                                                    |                                                                                                    |                         |                                                              |                          |                                                                                                    |
|                                  | Facoltà                                                                                                    |                                                                                                    |                         |                                                              | U                        | niversità                                                                                                    |
| ~                                | Facoltà                                                                                                    | coltà a cui si è iscritti                                                                                              |                         |                                                              | U                        | niversità<br>Inserire l'università a cui si è iscritti                                                                                                    |
| ><br>~                           | Facoltà<br>Inserire la fa                                                                                                | coltà a cui si è iscritti                                                                                              |                         |                                                              |                          | niversità<br>Inserire l'università a cui si è iscritti                                                                                                    |
| ~                                | Facoltà                                                                                                    | coltà a cui si è iscritti                                                                                              |                         |                                                              |                          | niversità<br>Inserire l'università a cui si è iscritti                                                                                                    |
| ∑<br>                            | Facoltà<br>Inserire la fa                                                                                                | coltà a cui si è iscritti                                                                                              |                         |                                                              |                          | niversità<br>Inserire l'università a cui si è iscritti                                                                                                    |
| ,<br><br>Cur                     | Facoltà<br>Inserire la fa                                                                                                | coltà a cui si è iscritti<br>tae                                                                                       |                         |                                                              |                          | niversità<br>Inserire l'università a cui si è iscritti                                                                                                    |
| Cur<br>Ai ser                    | Facoltà<br>Inserire la fa<br>rriculum Vit                                                                                | coltà a cui si è iscritti<br>Cae<br>delle disposizioni contenute                                                       | negli artt              | t. 46 e 47 del decreto del P                                 | U                        | niversità<br>Inserire l'università a cui si è iscritti<br>te della Repubblica 28 dicembre 2000, n° 445 e consapevole delle conseguenze derivanti c                                                                                                    |
| Cur<br>Ai ser<br>dichia          | Facoltà<br>Inserire la fa<br>rriculum Vit<br>nsi e per gli effetti<br>arazioni mendaci a                                 | coltà a cui si è iscritti<br>tae<br>delle disposizioni contenute<br>i sensi dell' art. 76 del predel                   | negli artt              | t. 46 e 47 del decreto del P<br>. n° 445/2000, sotto la pro  | Ui<br>residen<br>pria re | niversità<br>Inserire l'università a cui si è iscritti<br>te della Repubblica 28 dicembre 2000, n° 445 e consapevole delle conseguenze derivanti o<br>sponsabilità allego il mio CV                                                                                     |
| Cur<br>Ai ser<br>dichia          | Facoltà<br>Inserire la fa<br>rriculum Vit<br>nsi e per gli effetti<br>arazioni mendaci a<br>gato                         | collà a cui si è iscritti<br>tae<br>delle disposizioni contenute<br>i sensi dell' art. 76 del predel                   | nogli artt<br>to D.P.R. | t. 46 e 47 del decreto del P.<br>. n° 445/2000, sotto la pro | UI<br>residen            | niversità<br>Inserire l'università a cui si è iscritti<br>ite della Repubblica 28 dicembre 2000, n° 445 e consapevole delle conseguenze derivanti o<br>sponsabilità allego il mio CV                                                                                    |
| Cur<br>Aiser<br>dichia<br>Allega | Facoltà<br>Inserire la fa<br>rriculum Vit<br>nsi e per gli effetti<br>arazioni mendaci a<br>gato<br>scegli il file Nessu | collà a cui si è iscritti<br>tae<br>delle disposizioni contenute<br>i sensi dell' art. 76 del predel<br>un file scelto | negli artt<br>to D.P.R. | t. 46 e 47 del decreto del P.<br>. nº 445/2000, sotto la pro | U<br>residen             | niversità<br>Inserire l'università a cui si è iscritti<br>ite della Repubblica 28 dicembre 2000, n° 445 e consapevole delle conseguenze derivanti o<br>sponsabilità allego il mio CV<br>È possibile caricare un solo file in formato PDF, con dimensione massima di 5MB |

Tutti i dati inoltrati sono oggetto di punteggio in fase di valutazione

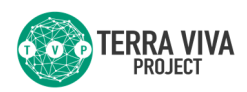

## INVIARE LA DOMANDA

Una volta compilati tutti i campi richiesti, bisogna fare attenzione alle seguenti icone :

- un'icona verde indica che tutti i campi sono stati compilati in modo corretto;
- un'icona arancione, segnala la mancata compilazione di alcuni dati non obbligatori;

un'icona rossa evidenzia dati incompleti o assenti.

х

🖬 Conferma invio domanda

Prima di inviare l'istanza di partecipazione è possibile modificare i propri dati o la scelta del progetto.

Per concludere la procedura cliccare su "Presenta la domanda". Si può presentare una sola domanda per tutto il bando.

Cliccando sul tasto **"Stampa Domanda"** si può visualizzare, salvare e stampare la domanda presentata, in formato PDF, la quale riporta un numero identificativo con relativa data e ora di presentazione Una volta inviata la propria candidatura non è più possibile ritirarla o modificarla

La ricevuta dell'istanza viene inoltrata il giorno successivo all'indirizzo mail indicato Per maggiori informazioni:

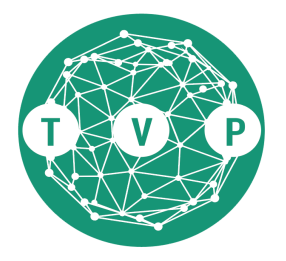

## serviziocivile@terravivaproject.com

0825 673179 +39 3773441300

## www.terravivaproject.com

Link utili:

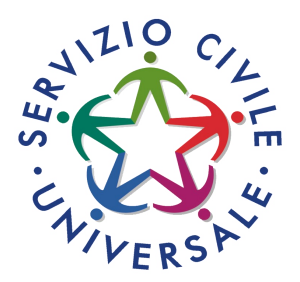

https://www.scelgoilserviziocivile.gov.it

https://www.politichegiovanili.gov.it

https://domandaonline.serviziocivile.it